2020.9

## 学外からの電子ジャーナル等の利用(学認: Gakunin)

## ScienceDirect

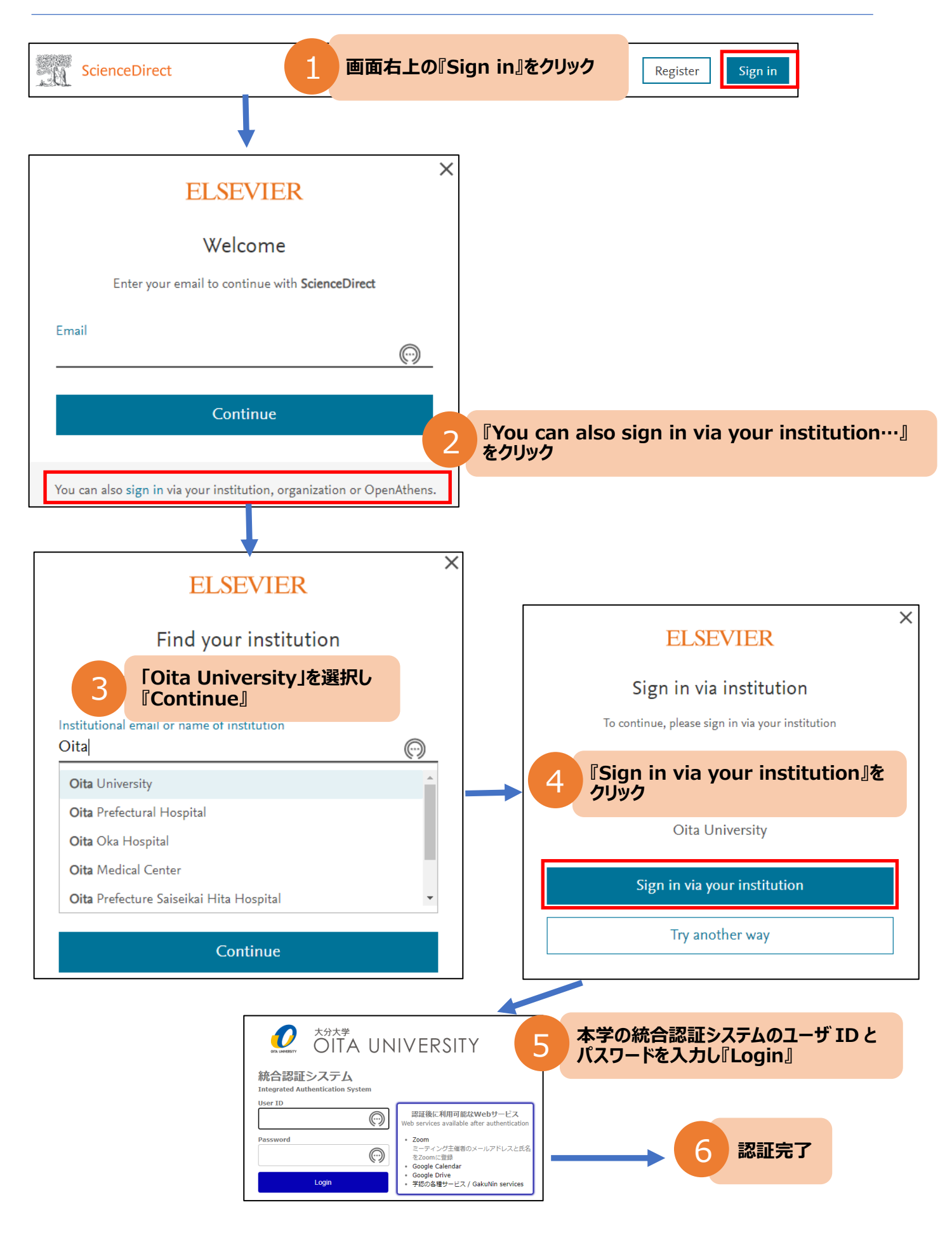